Passos a seguir per realitzar la compra de llicències bits a través de la seva web https://www.science-bits.com/spain/getsb/

Pas 1: Identificació del centre. El codi de compra és el que es veu a la imatge CDCA1889A4

| Pas 1: Si us plau, esculli els productes que desitja adquirir<br>per a l'estudiant:                                                                                                    |
|----------------------------------------------------------------------------------------------------|
| Província                                                                                                    |
| Barcelona 🔺                                                                                                    |
| Població                                                                                                    |
| Manresa 🗸 🗸                                                                                                    |
| Centre educatiu                                                                                                    |
| Cal Gravat - 08065330 -                                                                                                    |
| Codi de compra (proporcionat pel centre educatiu)                                                                                                    |
| CDCA1889A4                                                                                                    |
|                                                                                                    |
| Atenció: aquests codis d'activació només serveixen per accedir als<br>continguts de Science Bits a través de la plataforma educativa d'una<br>escola que treballi amb aquests materials. No compri un codi<br>d'activació de Science Bits si en el seu centre educatiu no li han<br>indicat que ho faci. No s'acceptaran devolucions.                                   |
| He entès que el codi o els codis que adquiriré només em permetran activar l'accés als continguts<br>de Science Bits als quals l'estudiant accedeix per mitjà de la plataforma virtual del seu centre<br>educatiu, i que una vegada adquireixi un codi no podré sol·licitar la seva devolució.<br>Si us plau, per continuar cal que confirmi que accepta les condicions. |
| Continuar                                                                                                    |

**Pas 2:** Dades de la família. Important posar un email que tingueu actiu ja que és on rebreu els codis d'activació de la o les llicències.

|                 | lom de l'estudiant                                                                                                    |
|-----------------|----------------------------------------------------------------------------------------------------|
| C               | lognom de l'estudiant                                                                                                    |
| N               | Nom del pare/mare/tutor legal                                                                                                    |
| C               | lognoms del pare/mare/tutor legal                                                                                                    |
| Е               | mail del pare/mare/tutor legal                                                                                                    |
| R               | epetir email de contacte                                                                                                    |
| els<br>le<br>en | Responsable del tractament de les seves dades personals és Learning Bits, S.L., qui<br>tractarà amb la finalitat de gestionar i controlar el compliment i desenvolupament<br>la seva compra amb la finalitat de proporcionar-li una adequada prestació dels<br>veis. La base legítima amb la qual tractarem les seves dades és l'execució d'un<br>ntracte. Pot exercir els seus drets de protecció de dades escrivint un e-mail a la<br>guent adreça lopd@science-bits.com. Més informació en la nostra Política de |

Pas 3: Seleccionar les llicències. Seleccionem el curs i ens apareixen les llicències disponibles.

Tot seguit seleccionem la o les llicències que volem comprar. Exemple de les llicències de 1r ESO.

| livell que cursarà l'alumne                                                                                     | Nivell que cursarà l'alumne                                           |
|----------------------------------------------------------------------------------------------------|-----------------------------------------------------------------------|
| Seleccione una opción 👻                                                                                         | 1 ESO                                                                 |
|                                                                                                    | Producte/s:                                                           |
| Seleccione una opción                                                                                           | Nothing selected                                                      |
| 1 ESO                                                                                                    |                                                                       |
| 2 ESO                                                                                                    |                                                                       |
| 3 ESO                                                                                                    | Science Bits                                                          |
| 4 ESO                                                                                                    | Digital Ciencias - 9788412213485 - Science Bits 1 (Bio&Geo) - 14,97 € |
|                                                                                                    | Math Bits                                                             |
| ng Bits S.L Carrer Sant Joan de la Salle 37 - 08022 Barcelona (España) - NIF: B66679358 - info@science-bits.com | Digital Mater 0799413313331 Math Bits 1 ECO 17.07.6                   |

**Pas 4:** Revisar les dades i acceptar les condicions d'ús, la política de privacitat i la política de vendes i devolucions.

En aquest apartat us sortirà un resum de les dades de la vostra compra. Cal revisar-les per comprovar que són les correctes i acabar de fer el pagament online.

| Nº Targeta: |  |
|-------------|--|
| =           |  |
| Caducitat:  |  |
| mm aa       |  |
| CVV:        |  |
|             |  |

Tot seguit, es generarà un pdf on hi ha un resum de la compra amb els codis d'activació de les llicències. Aquests codis són els que l'alumne/a necessita a inici de curs per activar-les durant els primers dies de classe.

També us ha d'haver arribat la mateixa informació via correu electrònic (anotat al pas 2).